# Manual Book ELIT Smart Order @Mobile Apps

**PT. Erdikha Elit Sekuritas** | Member of Indonesia Stock Exchange Gedung Sucaco, Lantai 3, Jl. Kebon Sirih No.71, Kota Jakarta Pusat, 10340 T (+62)21 3983 6420 | F (+62)21 315 2841 | www.erdikha.com

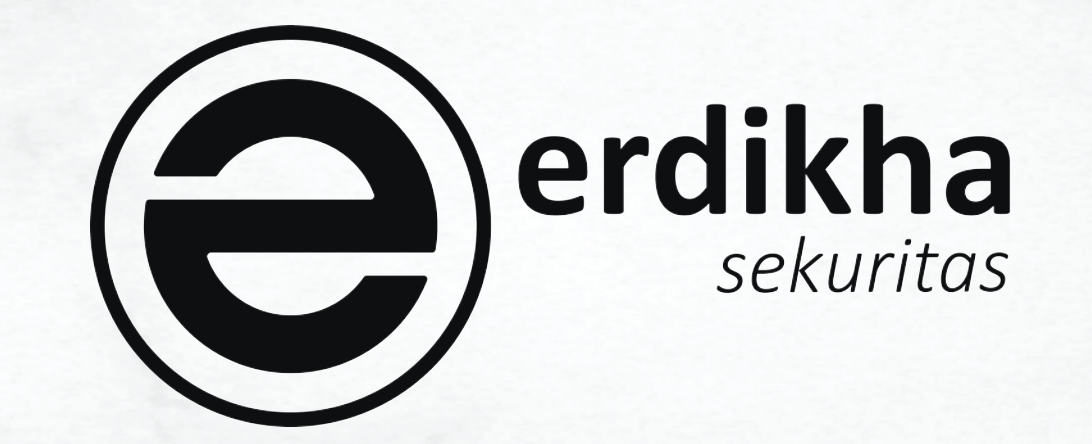

## Glosary

#### **Smart Buy**

Fitur order beli pada kondisi harga market mencapai pada batas yang diinginkan. Batas ini bisa diatas ataupun dibawah dari harga market.

#### **Smart Sell**

Fitur order jual pada kondisi harga market mencapai suatu batas yang diinginkan. Batas ini bisa di atas ataupun dibawah dari harga market.

#### **Smart Portfolio**

Fitur order jual apabila Market Value dari portofolio mencapai angka tertentu relative terhadap Average Price Perolehan. Kriteria batas harga terhadap average price ini bisa diatas (Take Profit) ataupun dibawah (Cutloss)

#### **One Cancel Other**

Fitur order gabungan dua fitur yaitu Smart Buy dan Smart Sell yang mana apabila salah satu ter-trigger dan mengirimkan order maka yang satu akan menjadi non aktif/cancel.

#### **Trailing Stop**

Fitur sebuah trategi didalam automatic trading yang berfungsi untuk memaksimalkan profit nasabah. Strategi ini akan mencatat setiap kenaikan harga saham yang di pilih sampai harga tertinggi, kemudian nasabah dapat mengatur jumlah step fraksi harga yang akan di gunakan oleh system. Ketika harga saham yang di pilih turun dari harga tertinggi, system akan mengecek step fraksi harga yang telah diatur oleh nasabah dan jika harga saham sudah mencapai step fraksi harga tersebut maka system akan melakukan transaksi send order jual saham.

#### **Stop Loss**

Fitur order jual apabila harga turun lebih rendah dari harga beli dan melewati batas toleransi harga yang di inginkan.

### Manual Book ELIT Smart Order @Mobile Apps

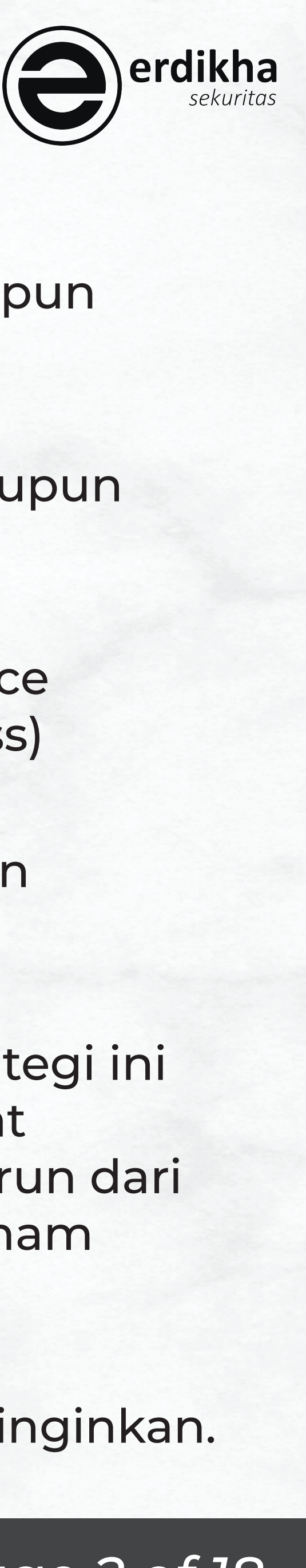

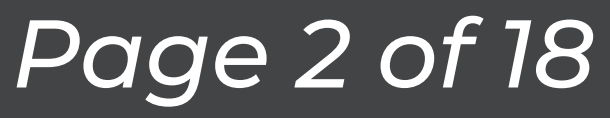

## Glosary

### **Take Profit**

Fitur order jual apabila harga lebih tinggi dari harga beli dan melewati harga yang diinginkan.

**Buy Back** Fitur untuk membeli saham kembali ketika harga telah mencapai target harga beli.

Sell On Drop Fitur untuk menjual saham ketika harga saham mulai turun (Downtrend).

**Buy On Up** Fitur untuk membeli saham ketika harga saham mulai naik (Uptrend).

### Step

Perhitungan penurunan atau kenaikan fraksi harga pada saham.

### **Good Till Date (GTD)**

fitur pemesanan yang dapat menentukan sampai kapan order tersebut dipasang, maka order akan selalu di kirim sampai terjadi match, cancel atau maksimal sampai dengan hari jumat setiap minggunya.

### **Release Price**

Pemilihan harga kapan order akan dijual atau dibeli

### **At Price**

Saham akan dijual atau dibeli sesuai dengan harga yang telah ditentukan.

#### **Best Bid/Offer**

Saham akan dijual dengan harga terbaik di Bid/Offer (5 step).

### Manual Book ELIT Smart Order @Mobile Apps

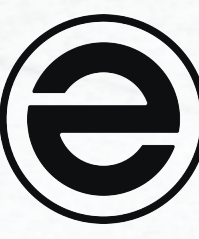

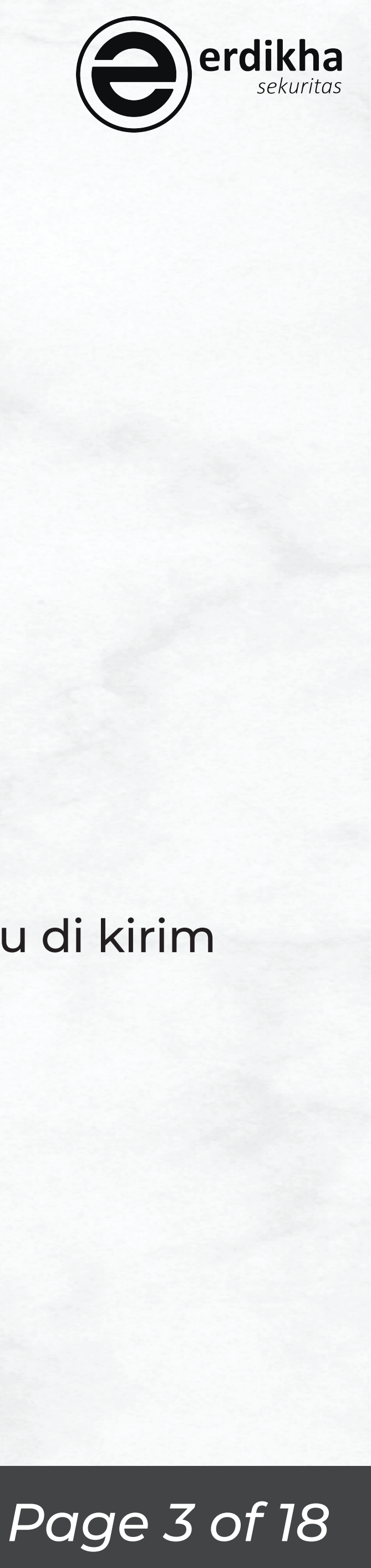

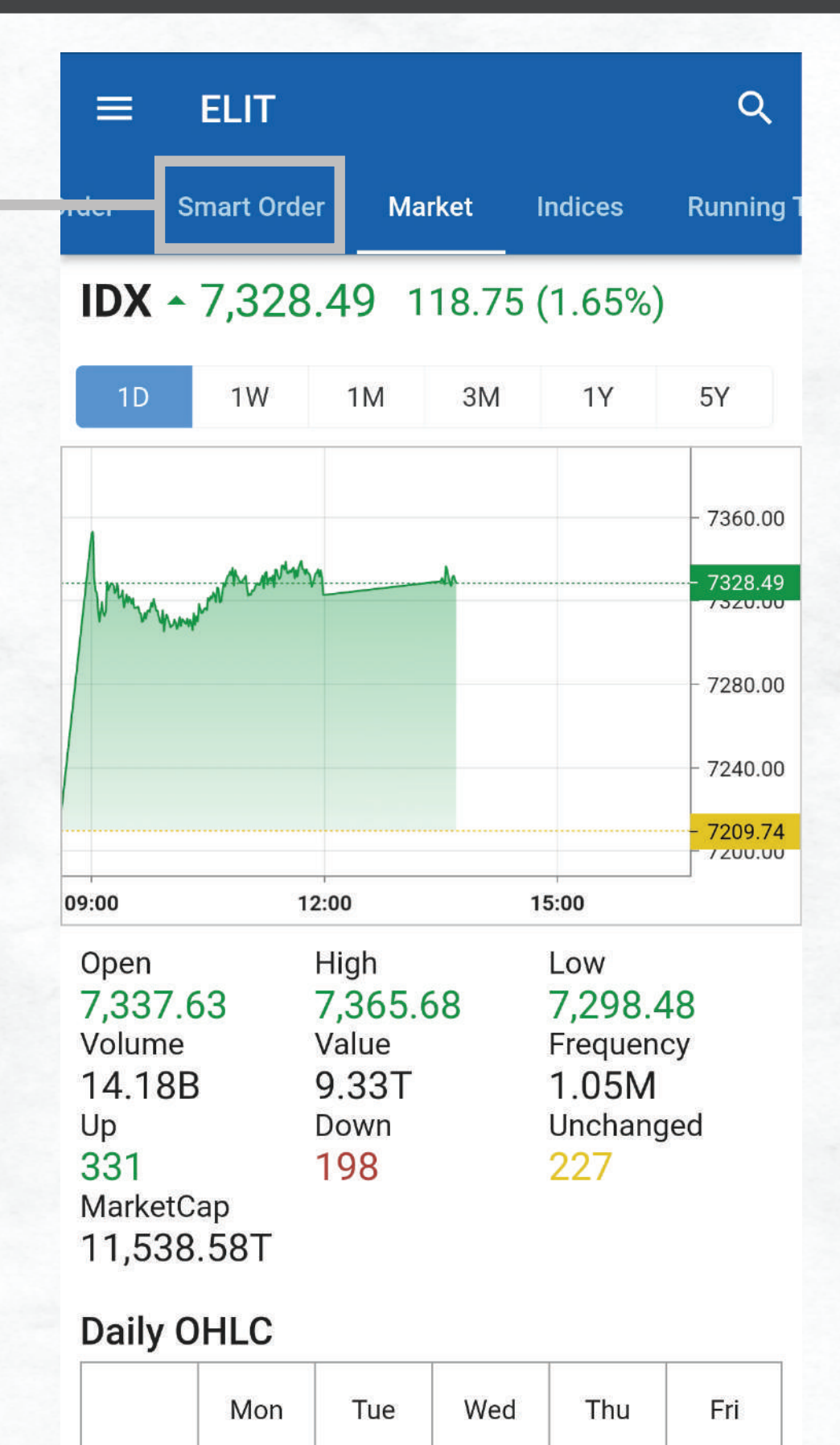

#### Disclaimer Automated Ordering PT Erdikha Elit Sekuritas

1. Automated Ordering akan melakukan pengecekan harga pada saat pembukaan market, yaitu pukul 09.00 WIB dan proses pembentukan harga pada saat sesi pembukaan dapat mempengaruhi order saya/kami.

2. Mengaktifkan Automated Ordering adalah sepenuhnya tanggung jawab saya.

3. Saya/kami memahami dan menerima bahwa penggunaan Automated Ordering memiliki risiko yang dapat timbul karena pengiriman order yang dilakukan oleh sistem, seperti kegagalan sistem dalam mengirim order secara otomatis atau sistem yang sedang tidak bekerja sebagaimana mestinya.

4. Melakukan penjualan dan/atau pembelian saham dipasar modal dan transaksi investasi dipasar modal mengandung risiko kerugian yang tinggi dan karena itu saya/kami menyatakan bahwa dalam melakukan investasi di pasar modal dan dalam menjual dan/atau membeli saham, saya/kami sepenuhnya memahami risiko kerugian yang dapat dihadapainya.

5. Automated Ordering bukan merupakan algoritmic trading dan tidak dirancang untuk menangani berbagai macam order.

6. Saya/kami telah membaca dan memahami petunjuk tentang cara menggunakan Automated Ordering.

7. Saya/kami dengan ini menyatakan dan menjamin bahwa tidak akan menggunakan layanan yang disediakan oleh PT Erdikha Elit Sekuritas sebagai sarana untuk melakukan tindakan apapun yang dapat dikategorikan

I Agree D

Pilih Smart Order

16

17

19

18

15

#### Baca **Disclamer** tekan **I Agree** apabila anda setuju

Manual Book ELIT Smart Order @Mobile Apps

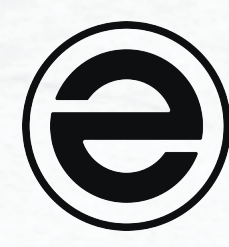

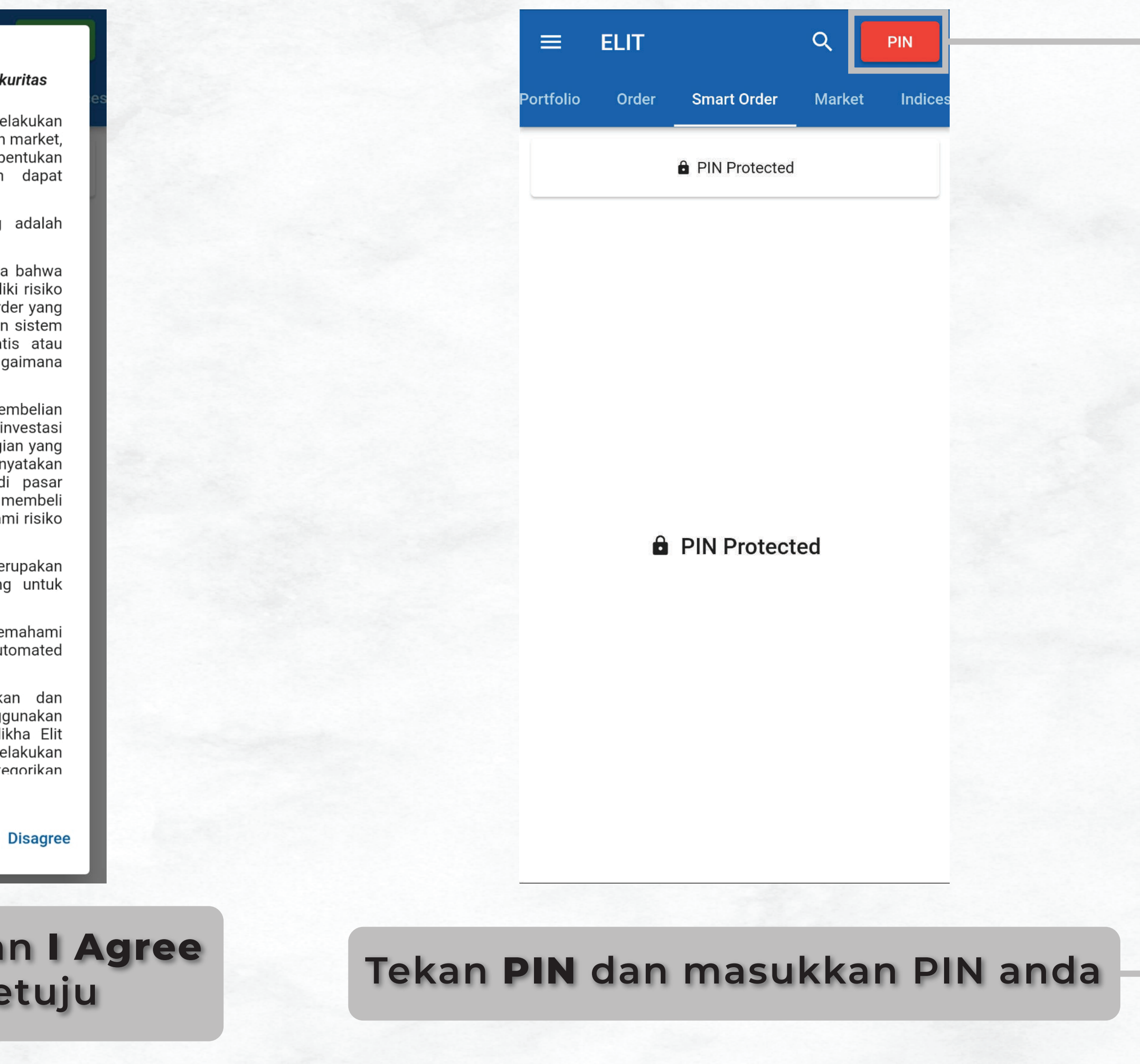

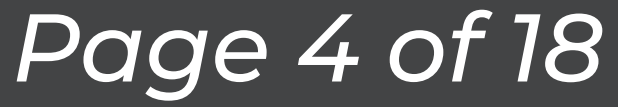

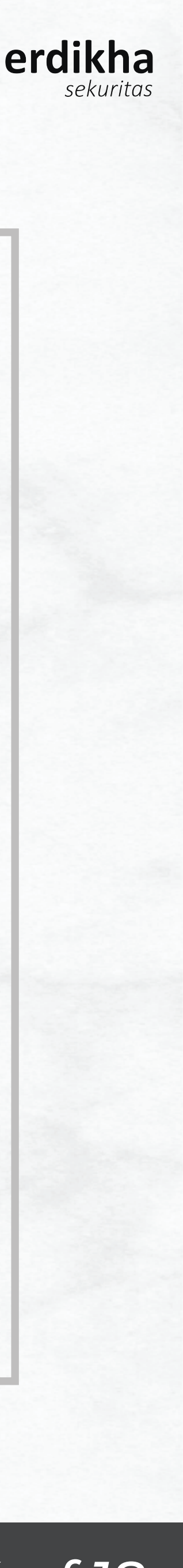

~7,000

70

OFF

OFF

|          |       |             |        |         |   | ortfo    |           |                                            |
|----------|-------|-------------|--------|---------|---|----------|-----------|--------------------------------------------|
| ortfolio | Order | Smart Order | Market | Indices |   | ortto    |           | Auto Order                                 |
|          |       |             |        | >       |   | PA<br>PA | Mode      | Smart Buy                                  |
|          |       |             |        |         |   |          | Stock     | GOTO.K - GoTo Goje<br>Multiple Voting Shar |
|          |       |             |        |         |   |          | GTD       | Fri, 08 Mar 2024                           |
|          |       |             |        |         | - |          | Lot       |                                            |
|          |       |             |        |         |   |          | Amount    |                                            |
|          |       |             |        |         |   |          | Smart Buy |                                            |
|          |       |             |        |         |   |          | Price     |                                            |
|          |       |             |        |         |   |          | Release   | Price                                      |
|          |       |             |        |         |   | I        | Stop Loss |                                            |
|          |       |             |        |         |   | I        | Take Prof | t                                          |
|          | _     |             |        |         |   |          | CAN       | ICEL SUB                                   |
|          |       | ADD         |        |         |   |          |           | ADD                                        |

Manual Book ELIT Smart Order @Mobile Apps

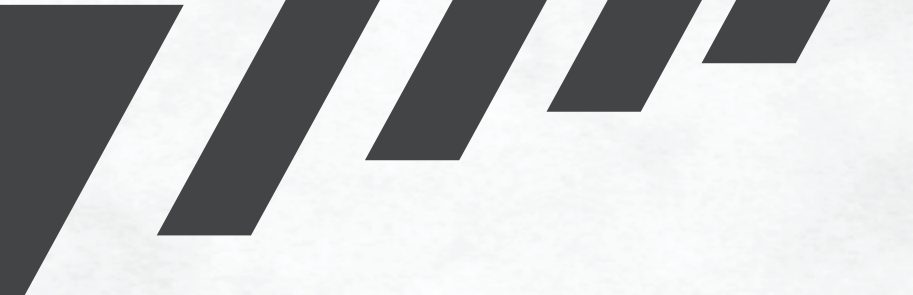

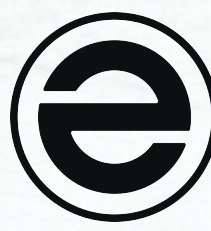

Pilih Kode Saham yang ingin anda beli

Tentukan hingga hari apa order ingin terus dikirimkan

Masukkan Jumlah Lot yang anda inginkan

Masukkan Harga yang anda inginkan

Pilih Release Price yang anda inginkan

Tekan Submit apabila anda sudah yakin dengan order yang anda buat

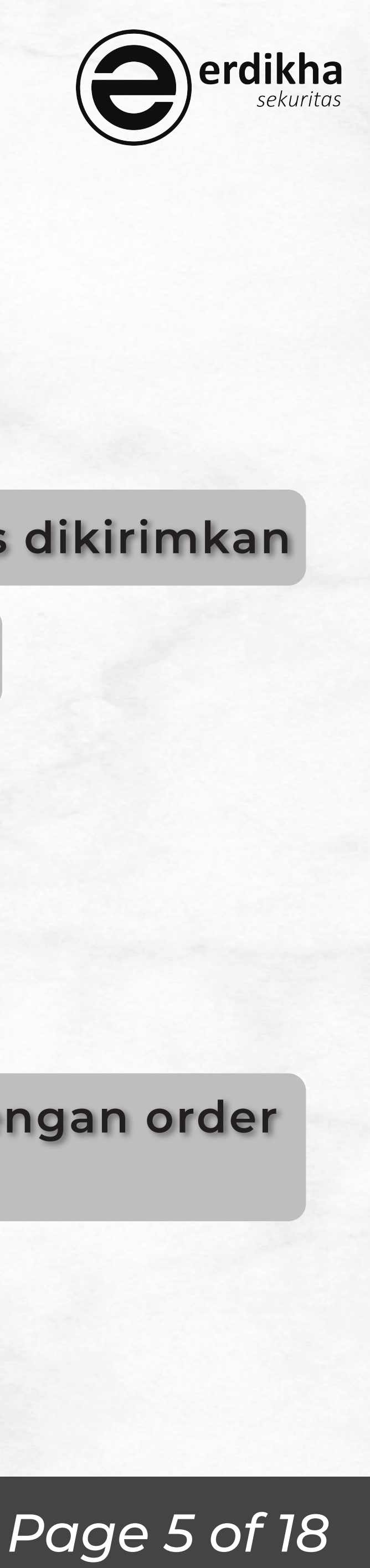

|             | ELIT                                                |                        | Q                                                         | PIN         |              |      |                                   | ELIT                    |
|-------------|-----------------------------------------------------|------------------------|-----------------------------------------------------------|-------------|--------------|------|-----------------------------------|-------------------------|
| Portfolio   | Order                                               | Smart Order            | Market                                                    | Indices     |              |      | Portfolio                         | Order                   |
| PA<br>PA    | _                                                   |                        |                                                           | >           |              |      |                                   |                         |
|             |                                                     | Send Order             |                                                           |             |              |      | Smar<br>160889<br>Stock<br>GOTO.k | <b>t Buy</b><br>9784121 |
|             | Client<br>Stock<br>Lot<br>Expiry<br>Action<br>Price | 08-Mar-20              | PA<br>GOTO<br>1<br>24 16:15:00<br>SmartBuy<br>70<br>Drioo |             |              |      |                                   |                         |
| L           | CANCE                                               | LS                     | END                                                       |             |              |      |                                   |                         |
|             |                                                     |                        |                                                           |             |              |      |                                   |                         |
|             |                                                     | ADD                    |                                                           |             |              |      |                                   |                         |
| ika<br>a te | n <b>Or</b><br>elah                                 | <b>der</b> te<br>sesua | lah<br>i tek                                              | sesi<br>kan | ıai,<br>SENC | Orde | er tel<br>eliha<br>mene           | ah<br>t st<br>eka       |

Manual Book ELIT Smart Order @Mobile Apps

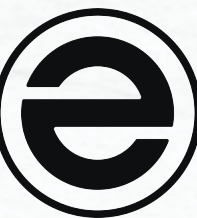

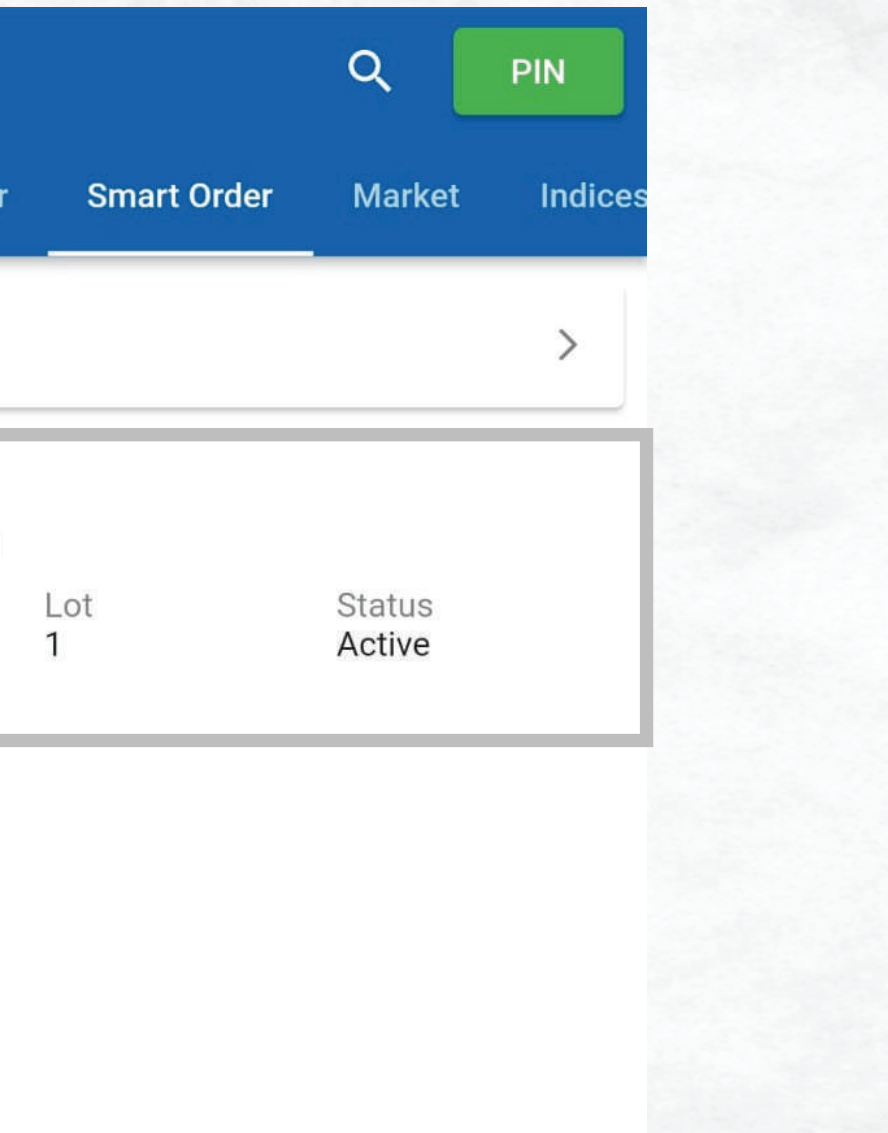

| =                   | ELIT                                                              |                         | ٩                                  | PIN                        |
|---------------------|-------------------------------------------------------------------|-------------------------|------------------------------------|----------------------------|
| Portfolio           | Order                                                             | Smart Order             | Market                             | Indices                    |
|                     |                                                                   |                         |                                    | >                          |
| <b>Sma</b><br>16088 | <b>rt Buy</b><br>99784121                                         |                         |                                    |                            |
| GO1                 | :                                                                 | Smart <mark>Buy</mark>  |                                    |                            |
|                     | Smart Order I<br>Stock<br>Lot                                     | D 1608                  | 89978412<br>GOTO.                  | 21<br>.K<br>1              |
| l                   | Smart Bur<br>Bot ID<br>Price<br>Release Price<br>Expiry<br>Status | <b>y</b><br>Fri, 08 Mar | 35<br>7<br>7<br>2024 16:1<br>Activ | 50<br>70<br>70<br>15<br>7e |
|                     | CANCEL                                                            | DE                      | LETE                               |                            |
|                     |                                                                   |                         |                                    |                            |
|                     |                                                                   |                         |                                    |                            |
|                     |                                                                   |                         |                                    |                            |
|                     |                                                                   |                         |                                    |                            |
|                     |                                                                   | ADD                     |                                    |                            |

ADD

terkirim, anda dapat atus order dengan n order tersebut

#### Anda dapat membatalkan order dengan menekan **DELETE**

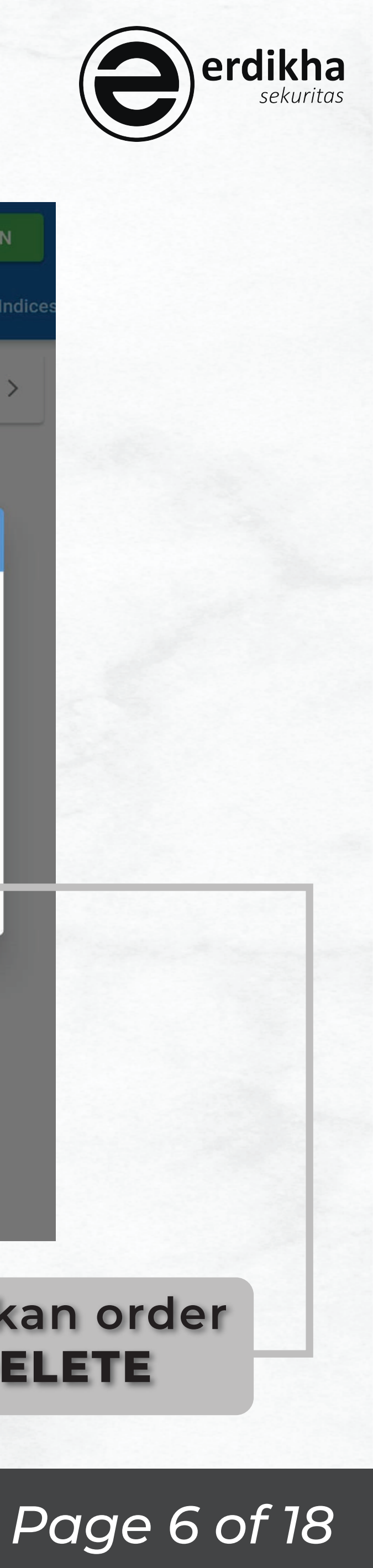

| ≡        | ELIT       | ٩                                                 | PIN    |  |
|----------|------------|---------------------------------------------------|--------|--|
| ortfo    |            | Auto Order                                        | ndices |  |
| PA<br>PA | Mode       | Smart Buy                                         | >      |  |
|          | Stock      | GOTO.K - GoTo Gojek To<br>Multiple Voting Shares, |        |  |
|          | GTD        | 1                                                 | ×      |  |
|          | Lot        | 1                                                 |        |  |
|          | Amount     | ~7,000                                            | )      |  |
|          | Smart Buy  | /                                                 |        |  |
|          | Price      | 70                                                | 0      |  |
|          | Release    | Price                                             |        |  |
| l        | Stop Loss  | OFF                                               |        |  |
|          | Take Profi | t                                                 |        |  |
|          | CAN        | SUBMIT                                            |        |  |
|          |            | ADD                                               |        |  |

Manual Book ELIT Smart Order @Mobile Apps

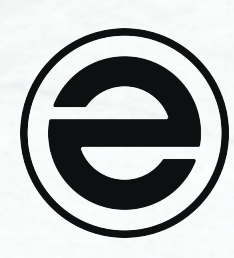

Tekan tombol berikut apabila anda ingin menambahkan fitur **Stop Loss** dan/atau **Take Profit** 

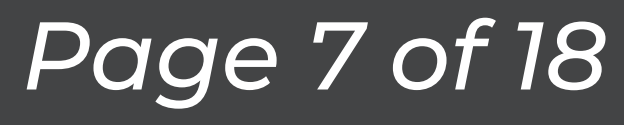

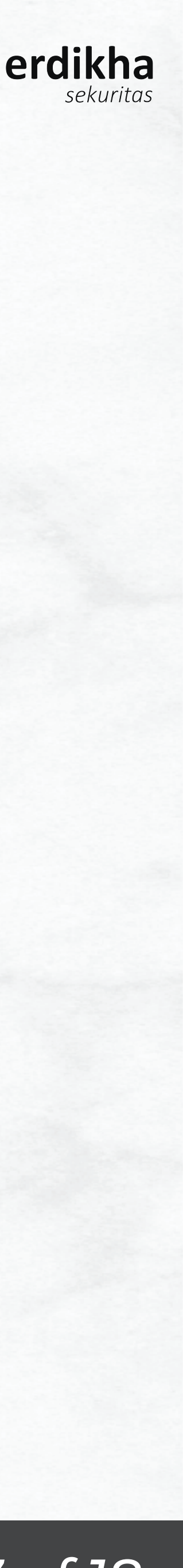

### Smart Sell

|           | ELIT  |             | ٩      | PIN     | =        | ELIT       |                                          | ৫                  | PIN    |
|-----------|-------|-------------|--------|---------|----------|------------|------------------------------------------|--------------------|--------|
| Portfolio | Order | Smart Order | Market | Indices | Portfo   |            | Auto Order                               |                    | ndices |
|           |       |             |        | >       | PA<br>PA | Mode       | Smart Buy                                |                    | >      |
|           |       |             |        |         |          | Stock      | GOTO.K - GoTo Goj<br>Multiple Voting Sha | ek To<br>ares,   > |        |
|           |       |             |        |         |          | GTD        | Fri, 08 Mar 2024                         | >                  |        |
|           |       |             |        |         |          | Lot        |                                          | 1                  |        |
|           |       |             |        |         |          | Amount     |                                          | ~7,000             |        |
|           |       |             |        |         |          | Smart Buy  |                                          |                    |        |
|           |       |             |        |         |          | Price      |                                          | 70                 |        |
|           |       |             |        |         |          | Release    | Price                                    |                    |        |
|           |       |             |        |         |          | Stop Loss  |                                          | OFF                |        |
|           |       |             |        |         |          | Take Profi | t                                        | OFF                |        |
|           |       |             |        |         |          | CAN        | ICEL SUE                                 | BMIT               |        |
|           |       | ADD         |        |         |          |            | ADD                                      |                    |        |
|           |       |             |        |         | -        |            |                                          |                    |        |
|           | Tel   | kan Al      | DD     |         |          | Uba<br>Si  | h Mode<br>mart Se                        | e ke               |        |

Manual Book ELIT Smart Order @Mobile Apps

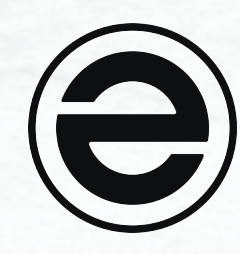

| ELIT       | Q                                                   | PIN    |
|------------|-----------------------------------------------------|--------|
|            | Auto Order                                          | ndices |
| Vode       | Smart Sell                                          |        |
| Stock      | AALI - Astra Agro Lestar ><br>Consumer NonCyclicals |        |
| GTD        | Mon, 18 Mar 2024                                    | >      |
| ot         |                                                     | 0      |
| Amount     | ~                                                   | 0      |
| Balance    |                                                     | 0      |
| Smart Sell |                                                     | 7-1    |
| Price      | 6,87                                                | 75     |
| Release    | Price                                               |        |
| Buy Back   | OFF                                                 |        |
| CAN        | CEL SUBMIT                                          |        |
|            | ADD                                                 |        |

Pilih Kode Saham yang ingin anda Jual

Tentukan hingga kapan order terus dikirimkan

Masukkan Jumlah Lot yang anda inginkan

Masukkan Harga yang anda inginkan

Pilih Release Price yang anda inginkan

Tekan Submit apabila anda sudah yakin dengan order yang anda buat

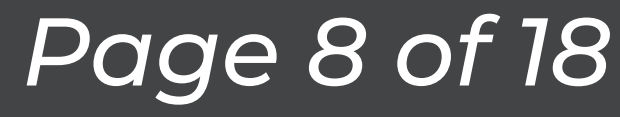

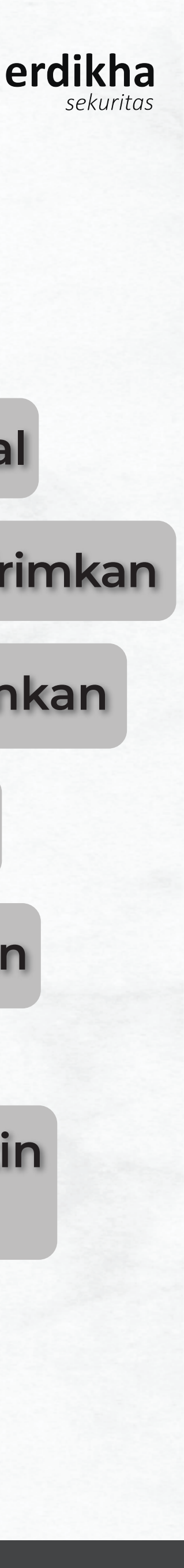

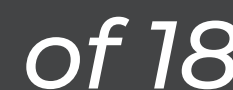

### Smart Sell

|                  | ELIT                                                                     |                 | ۹                                                              | PIN       |              |   |                   |                                   | ELIT                    |
|------------------|--------------------------------------------------------------------------|-----------------|----------------------------------------------------------------|-----------|--------------|---|-------------------|-----------------------------------|-------------------------|
| Portfolio        | Order S                                                                  | Smart Order     | Market                                                         | Indices   |              |   |                   | Portfolio                         | Order                   |
| PA<br>PA         |                                                                          |                 |                                                                | >         |              |   |                   |                                   |                         |
|                  | S                                                                        | end Order       |                                                                |           |              |   |                   | Smar<br>698691<br>Stock<br>GOTO.K | <b>t Sell</b><br>779514 |
|                  | Client<br>Stock<br>Lot<br>Expiry<br>Action<br>Price<br>Release<br>CANCEL | 18-Mar-20       | PA2610<br>GOTO<br>1<br>24 16:15:00<br>SmartSell<br>70<br>Price |           |              |   |                   |                                   |                         |
|                  |                                                                          | ADD             |                                                                |           |              |   |                   |                                   |                         |
| stika<br>oila te | n <b>Ord</b><br>elah s                                                   | ler te<br>sesua | lah s<br>i tek                                                 | ses<br>an | uai,<br>SENI | C | order<br>mel<br>m | tel<br>ihat                       | ah t<br>t sta<br>eka    |

Manual Book ELIT Smart Order @Mobile Apps

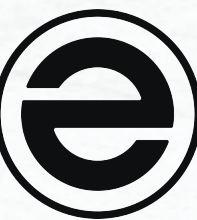

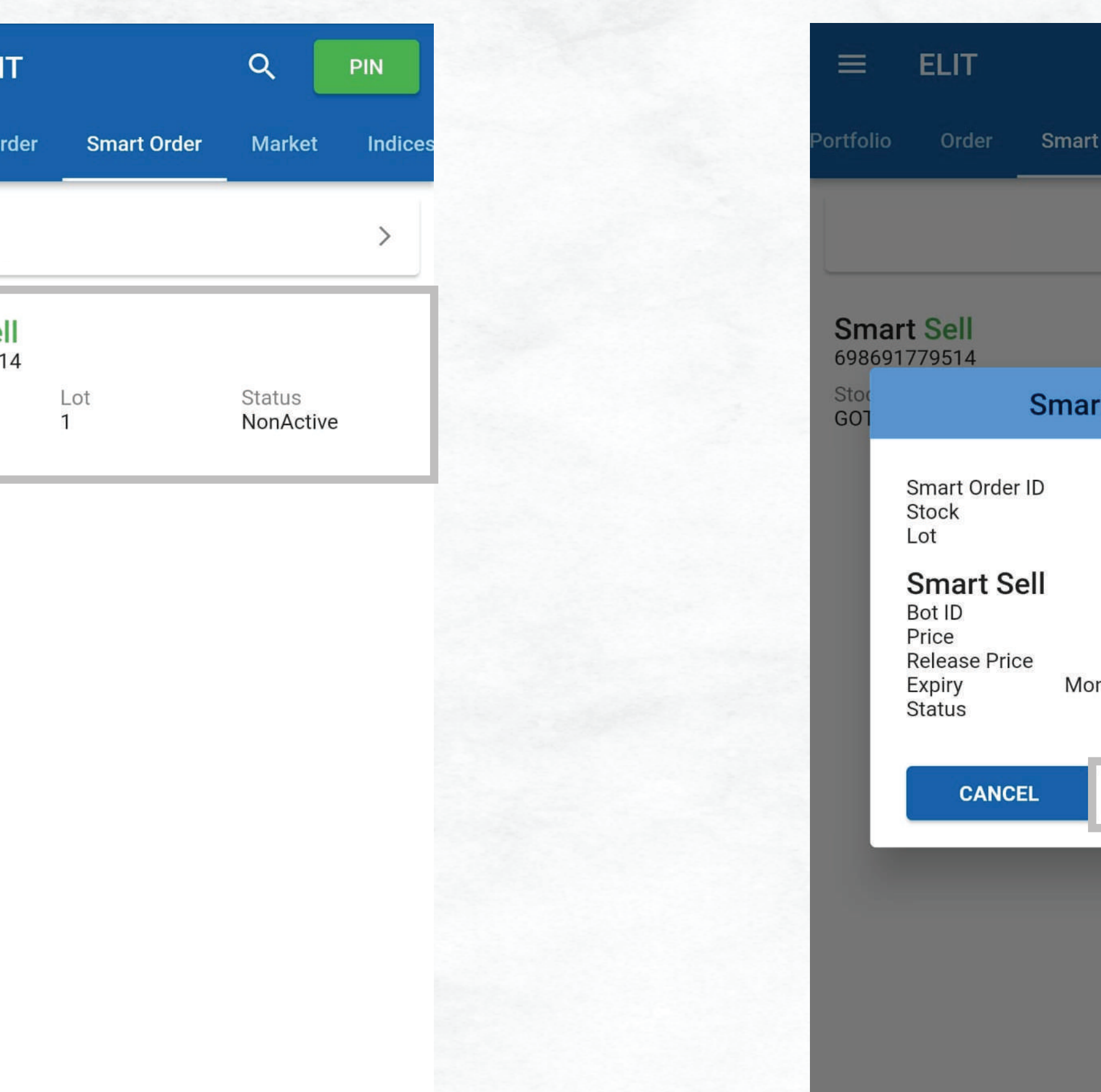

| =                   | ELIT                                                               |               | ۹                                | PIN                    |  |
|---------------------|--------------------------------------------------------------------|---------------|----------------------------------|------------------------|--|
| ortfolio            | Order S                                                            | Smart Order   | Market                           | Indices                |  |
|                     |                                                                    |               |                                  | >                      |  |
| <b>Sma</b><br>69869 | <b>rt Sell</b><br>1779514                                          |               |                                  |                        |  |
| Stor<br>GOT         | S                                                                  | mart Sell     |                                  |                        |  |
| l                   | Smart Order ID<br>Stock<br>Lot                                     | 6986          | 9177951<br>GOTO.                 | 4<br>K<br>1            |  |
| l                   | Smart Sell<br>Bot ID<br>Price<br>Release Price<br>Expiry<br>Status | Mon, 18 Mar 2 | 36<br>7<br>2024 16:1<br>NonActiv | 3<br>0<br>0<br>5<br>re |  |
| l                   | CANCEL                                                             | DEL           | .ETE                             | ]                      |  |
|                     |                                                                    |               |                                  |                        |  |
|                     |                                                                    | ADD           |                                  |                        |  |

ADD

terkirim, anda dapat atus order dengan n order tersebut

#### Anda dapat membatalkan order dengan menekan **DELETE**

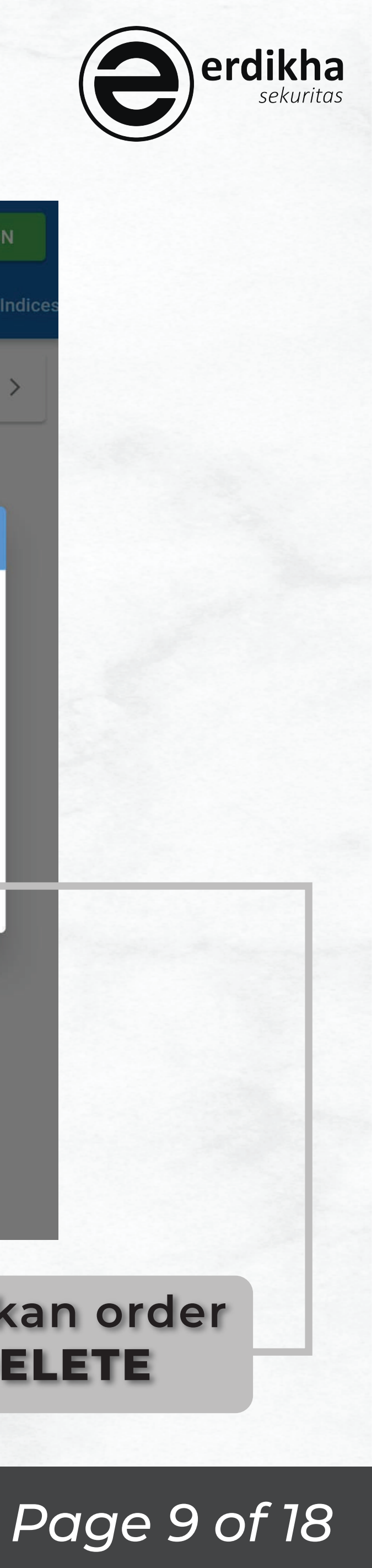

### Smart Sell

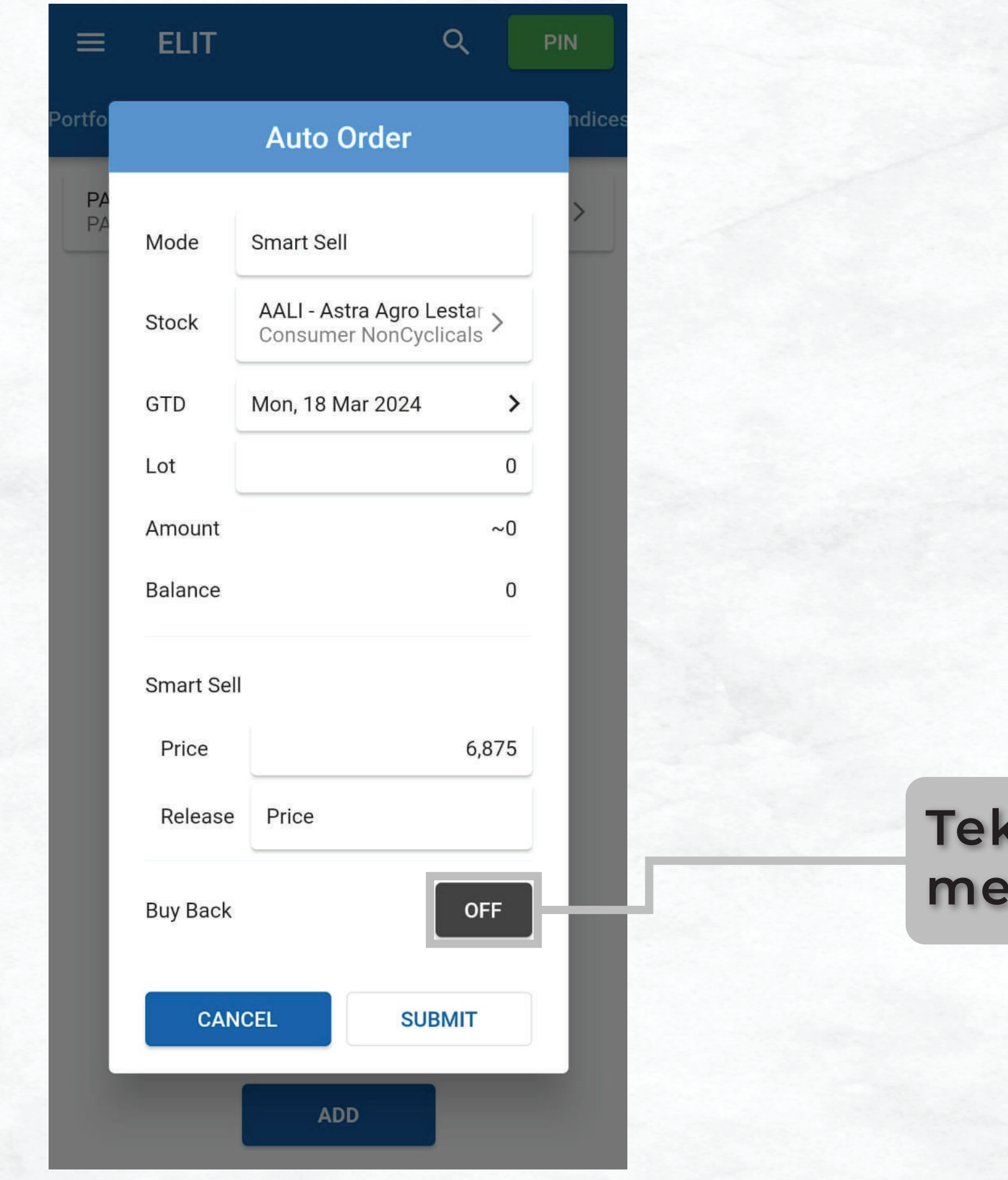

Manual Book ELIT Smart Order @Mobile Apps

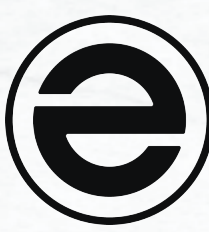

Tekan tombol berikut apabila anda ingin menambahkan fitur Buy Back

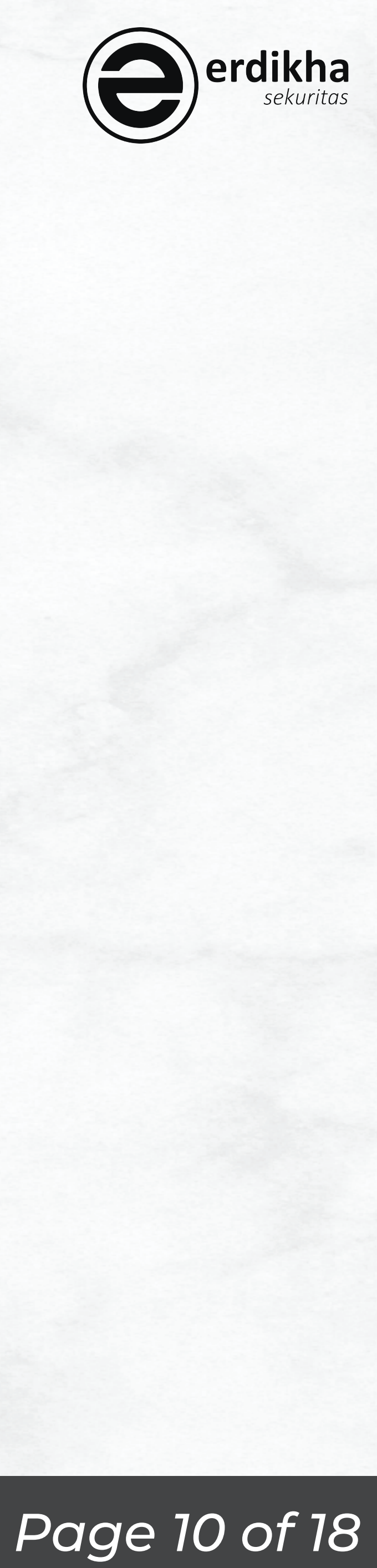

### Smart Portfolio

|           | ELIT  |             | ۹      | PIN     |
|-----------|-------|-------------|--------|---------|
| Portfolio | Order | Smart Order | Market | Indices |
|           |       |             |        | >       |
|           |       |             |        |         |
|           |       |             |        |         |
|           |       |             |        |         |
|           |       |             |        |         |
|           |       |             |        |         |
|           |       |             |        |         |
|           |       |             |        |         |
|           |       |             |        |         |
|           |       |             |        |         |
|           |       |             |        |         |
|           |       |             |        |         |
|           |       | ADD         |        |         |
|           |       |             |        |         |
|           | Tal   |             |        |         |
|           | Ier   |             |        |         |

Manual Book ELIT Smart Order @Mobile Apps

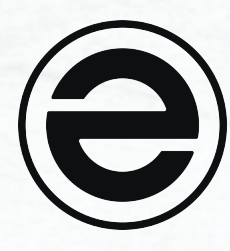

|                   | ELIT       |                    | Q      | PIN       |
|-------------------|------------|--------------------|--------|-----------|
| Portfolio         | Order      | Smart Order        | Market | t Indices |
| PA<br>PA          |            | Auto Order         |        | >         |
| <b>Srr</b><br>698 | Mode       | Smart Portfolio    | iek Te |           |
| GOT               | Stock      | Multiple Voting Sh | ares,  |           |
|                   | GTD        | Mon, 18 Mar 2024   | 3      | >         |
|                   | Lot        |                    | (      | 0         |
|                   | Amount     |                    | ~(     | 0         |
|                   | Balance    |                    | (      | 0         |
|                   | Stop Loss  |                    | OFF    | 1         |
|                   | Take Profi | t                  | OFF    | ч         |
|                   | CAN        | CEL SU             | BMIT   |           |
|                   |            | ADD                |        |           |

#### Tekan tombol berikut untuk menggunakan fitur **Stop Loss** dan/atau **Take Profit**

### Page 11 of 18

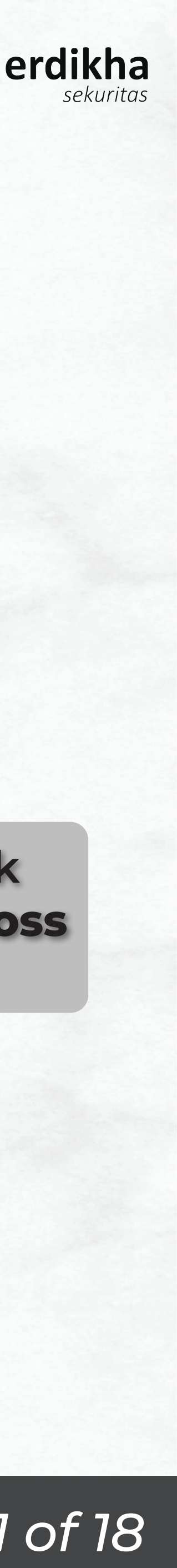

### Smart Portfolio

Pilih Kode Saham yang ingin anda beli

Tentukan hingga kapan order terus dikirimkan

Masukkan Jumlah Lot yang anda inginkan

Masukkan Harga yang anda inginkan

Pilih Release Price yang anda inginkan -

Tekan SUBMIT apabila anda sudah yakin dengan order yang anda buat

Manual Book ELIT Smart Order @Mobile Apps

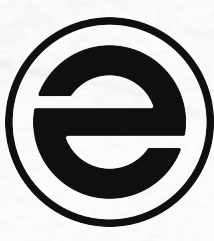

|            | Auto Order                                |                   |
|------------|-------------------------------------------|-------------------|
| Mode       | Smart Portfolio                           |                   |
| Stock      | GOTO.K - GoTo Goje<br>Multiple Voting Sha | ek To<br>res, I > |
| GTD        | Mon, 18 Mar 2024                          | >                 |
| Lot        |                                           | 0                 |
| Amount     |                                           | ~0                |
| Balance    |                                           | 1                 |
| Stop Loss  |                                           | ON                |
| Price      |                                           | 76                |
| Release    | Price                                     |                   |
| Take Profi | it                                        | ON                |
| Price      |                                           | 76                |
| Release    | Price                                     |                   |
| CAN        | SUB                                       | MIT               |
|            |                                           |                   |

| ELIT                                                                                         |               | ٩                                                                                                    | PIN                                                                                                    |
|----------------------------------------------------------------------------------------------|---------------|----------------------------------------------------------------------------------------------------|----------------------------------------------------------------------------------------------------|
| Order                                                                                        | Smart Order   | Market                                                                                                    | Indices                                                                                                    |
| 5 <b>10</b><br>_ KEVIN                                                                       |               |                                                                                                    | >                                                                                                    |
| rt Sell                                                                                      |               |                                                                                                    |                                                                                                    |
|                                                                                              | Send Order    |                                                                                                    |                                                                                                    |
| Client<br>Stock<br>Lot<br>Expiry<br>Action<br>Price<br>Release<br>Action<br>Price<br>Release | 18-Mar-20     | PA261<br>GOT<br>24 16:15:0<br>TakeProf<br>7<br>Pric<br>StopLos<br>7<br>Pric                                                                                                    | 0<br>0<br>1<br>0<br>it<br>8<br>e<br>s<br>1<br>e                                                                                                    |
| CANC                                                                                         | EL S          | SEND                                                                                                    |                                                                                                    |
|                                                                                              |               |                                                                                                    |                                                                                                    |
|                                                                                              | ADD           |                                                                                                    |                                                                                                    |
|                                                                                              | ELIT<br>Order | ELIT   Order Smart Order   S10 KEVIN   IT Sell Send Order   IT Sell Send Order   Client Stock   Lot 18-Mar-20   Action Price   Release Action   Price Release     Action   Price   Release     Action   Price   Release     Action   Price   Release     Action     Price   Release     Action     Price   Release     Action | ELIT       Q         Order       Smart Order       Market         510       KEVIN       KEVIN         rt Sell       Send Order       FA261         1770514       Send Order       GOT         Client       PA261       GOT         Stock       GOT       GOT         Lot       Expiry       18-Mar-2024 16:15:0         Action       TakeProf         Price       7         Release       Pric         Action       StopLos         Price       7         Release       Pric         Action       StopLos         Price       7         Release       Pric |

Pastikan Order telah sesuai, apabila telah sesuai tekan SEND

#### Page 12 of 18

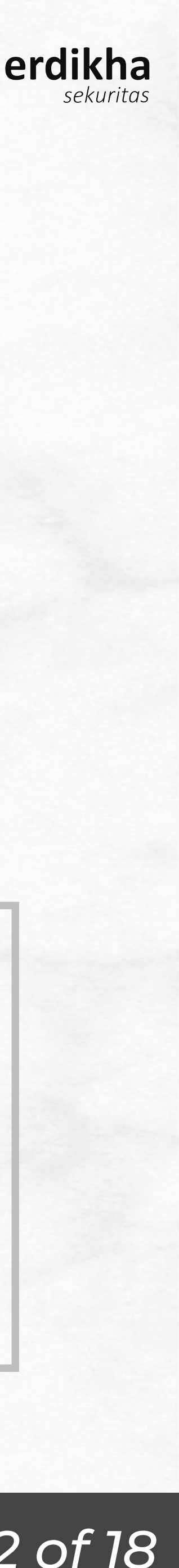

### Smart Portfolio

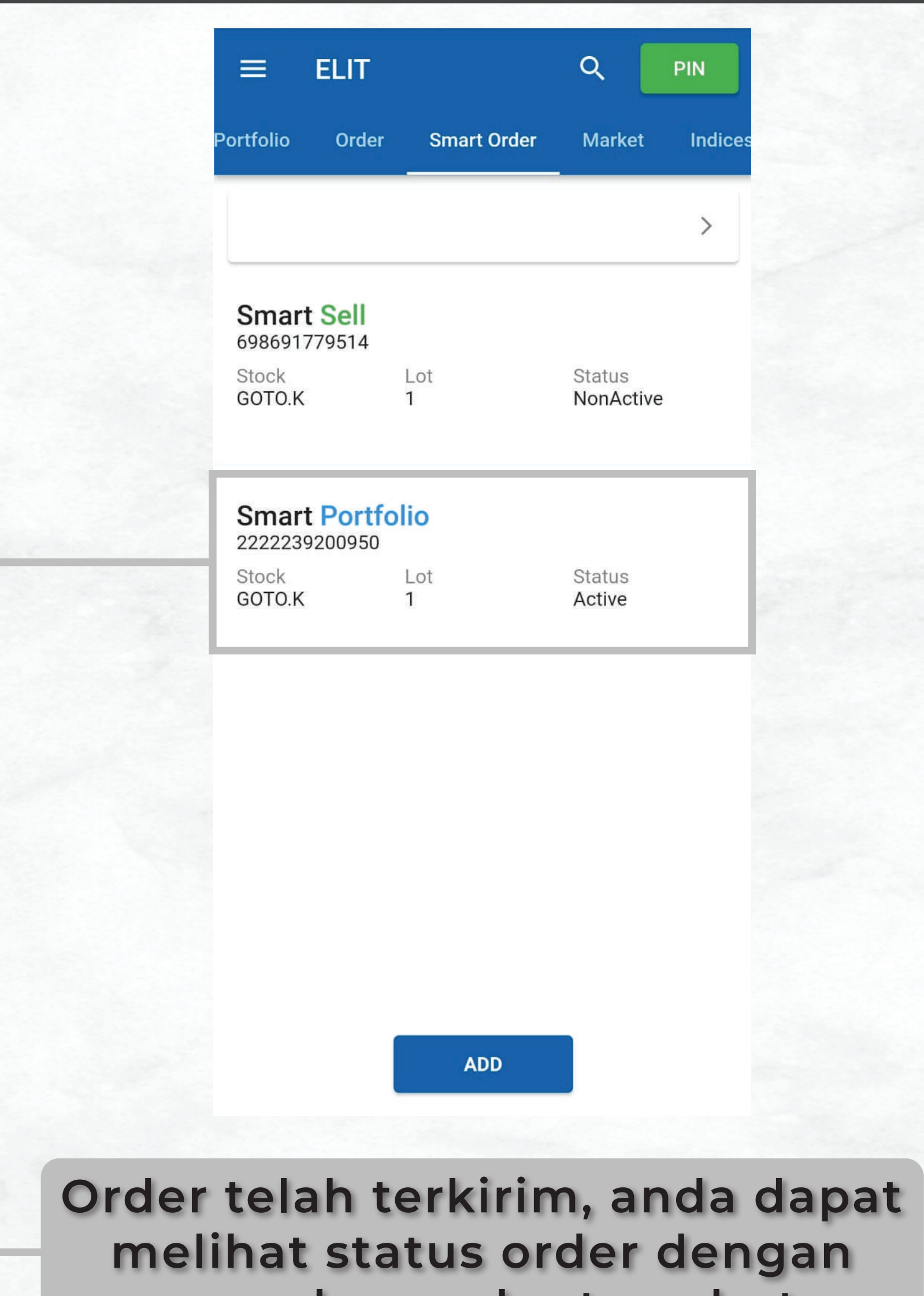

menekan order tersebut

Manual Book ELIT Smart Order @Mobile Apps

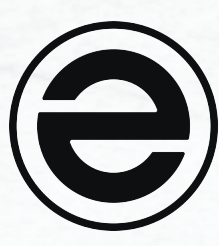

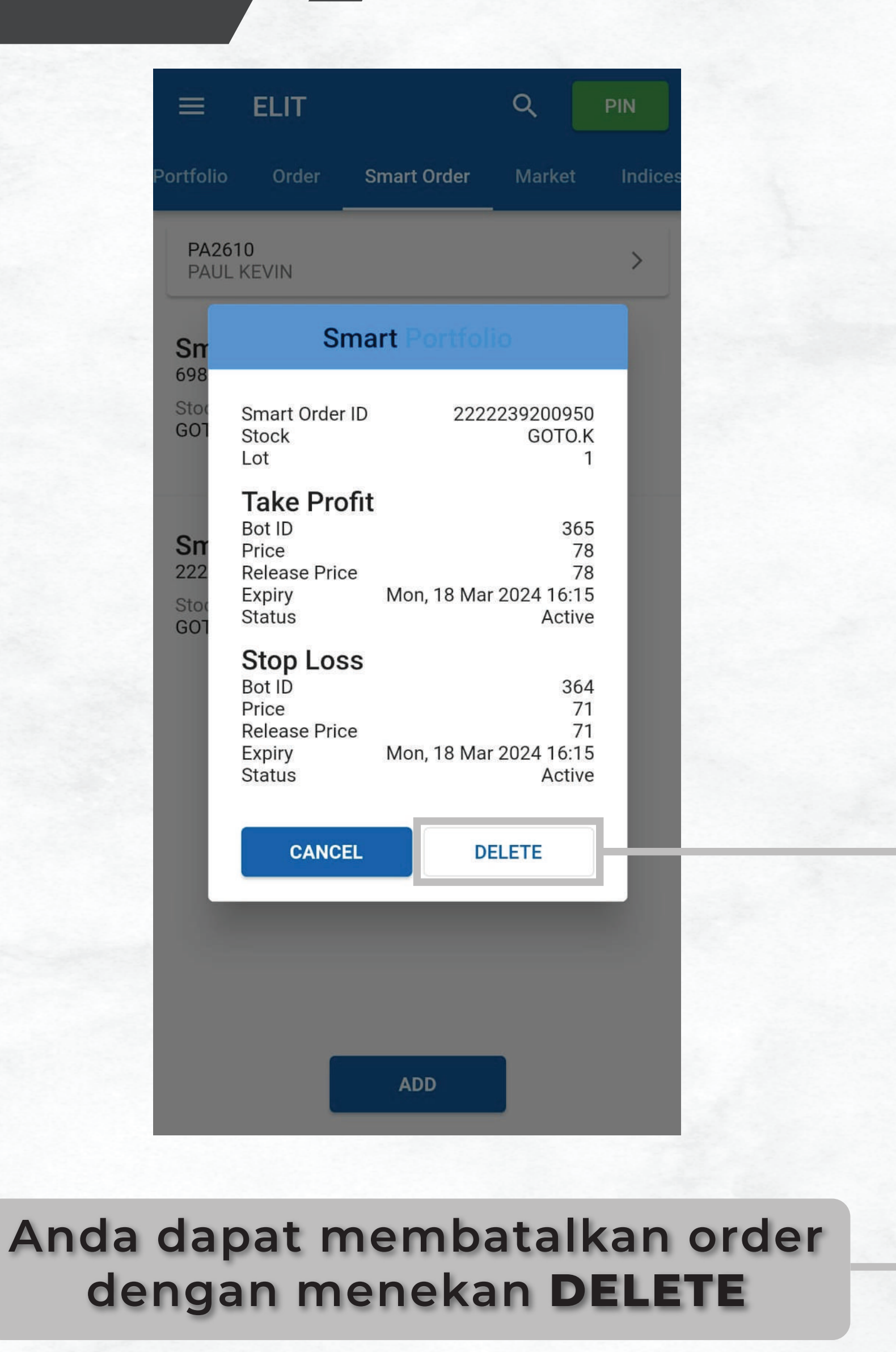

Page 13 of 18

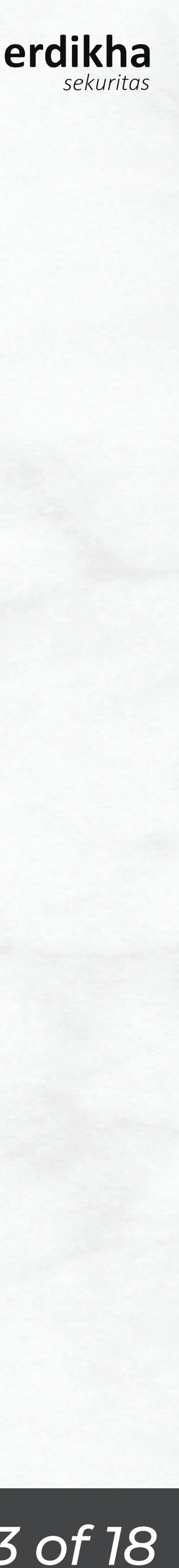

### One Cancel Other

| =    | ELIT  |             | ۹      | PIN     |          | ELIT      |                                  |
|------|-------|-------------|--------|---------|----------|-----------|----------------------------------|
| olio | Order | Smart Order | Market | Indices | Portfo   |           | Auto Orde                        |
|      |       |             |        | >       | PA<br>PA | Mode      | Smart Buy                        |
|      |       |             |        |         |          | Stock     | GOTO.K - GoTo<br>Multiple Voting |
|      |       |             |        |         |          | GTD       | Fri, 08 Mar 2024                 |
|      |       |             |        |         |          | Lot       |                                  |
|      |       |             |        |         |          | Amount    |                                  |
|      |       |             |        |         |          | Smart Bu  | у                                |
|      |       |             |        |         |          | Price     |                                  |
|      |       |             |        |         |          | Release   | Price                            |
|      |       |             |        |         |          | Stop Los  | 5                                |
|      |       |             |        |         |          | Take Prot | ît                               |
|      |       |             |        |         |          | CAN       | NCEL                             |
|      |       | ADD         |        |         |          |           | ADD                              |
|      |       |             |        |         |          |           |                                  |
|      | Tel   |             |        |         |          |           |                                  |
|      | rel   |             |        |         |          | Upa       |                                  |

Manual Book ELIT Smart Order @Mobile Apps

| 2 |
|---|
|   |
|   |
|   |
|   |

|           | ELIT       |                                        | ۹                   | PIN     |
|-----------|------------|----------------------------------------|---------------------|---------|
| Portfolio | Order      | Smart Order                            | Market              | Indices |
| PA<br>PA  |            | Auto Order                             |                     | >       |
|           | Mode       | One Cancel Other                       |                     |         |
|           | Stock      | GOTO.K - GoTo Go<br>Multiple Voting Sh | jek To<br>ares, I > |         |
|           | GTD        | Wed, 20 Mar 2024                       | >                   |         |
|           | Lot        |                                        | 0                   |         |
|           | Amount     |                                        | ~0                  |         |
|           | Balance    |                                        | 1                   |         |
|           | Buy On Up  | )                                      | OFF                 |         |
| L         | Sell On Dr | ор                                     | OFF                 | 1-1     |
|           | CAN        | SU                                     | BMIT                |         |
|           |            |                                        |                     |         |
|           |            | ADD                                    |                     |         |

Tekan tombol berikut untuk menggunakan fitur Buy On Up dan/atau Sell On Drop

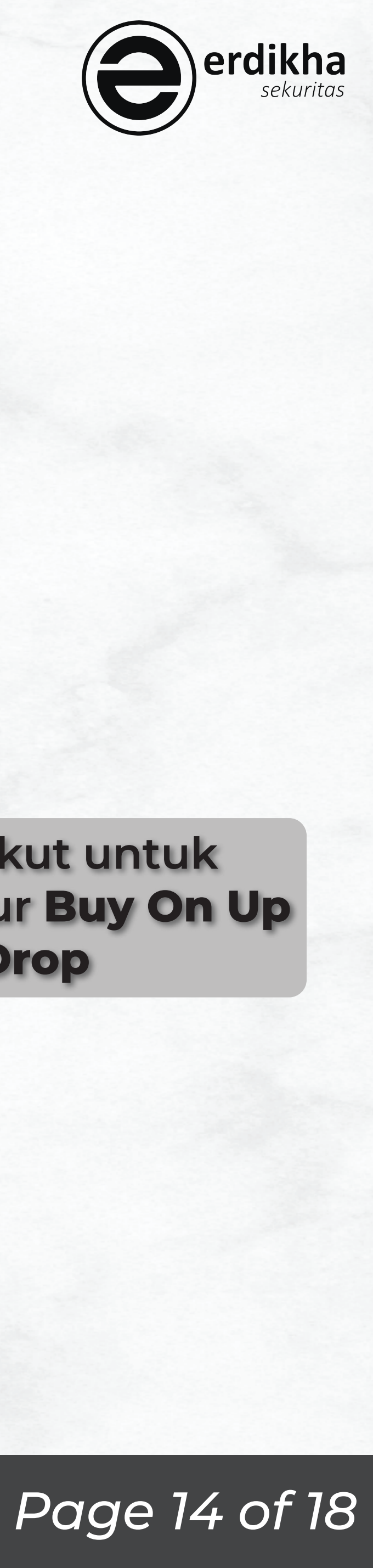

### One Cancel Other

Pilih Kode Saham yang ingin anda beli

Tentukan hingga kapan order terus dikirimkan

Masukkan Jumlah Lot yang anda inginkan

Masukkan Harga yang anda inginkan

Pilih Release Price yang anda inginkan -

Tekan SUBMIT apabila anda sudah yakin dengan order yang anda buat

Moc Stoc GTD Lot Amo Bala

Manual Book ELIT Smart Order @Mobile Apps

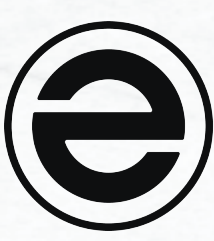

|   | Part of the second second seco |   | =        | ELIT                       |             | ۹                         | PIN     |
|---|----------------------------------------------------------------------------------------------------|---|----------|----------------------------|-------------|---------------------------|---------|
|   | ndices                                                                                                    | s | Portfoli | o Order                    | Smart Order | Market                    | Indices |
|   |                                                                                                    |   | PA2      | 2610                       |             | -                         |         |
|   | To<br>s,   >                                                                                                    |   | PAU      | JL KEVIN                   |             |                           |         |
|   | >                                                                                                    |   |          |                            | Send Order  |                           |         |
|   | 0                                                                                                    |   | 1.1      |                            | Send Order  |                           |         |
|   | ~0                                                                                                    |   |          | Client<br>Stock<br>Lot     |             | PA2610<br>GOTO<br>1       |         |
|   | 1                                                                                                    |   |          | Expiry                     | 20-Mar-20   | 24 16:15:00<br>BuyOpUp    |         |
|   | ON                                                                                                    |   |          | Price<br>Release           |             | 73 Price                  |         |
|   | 70                                                                                                    |   | 1        | Action<br>Price<br>Release |             | SellOnDrop<br>68<br>Price |         |
|   |                                                                                                    |   |          | CANO                       |             |                           |         |
| 1 | ON                                                                                                    |   |          | CANCI                      |             | END                       |         |
|   | 68                                                                                                    |   |          |                            |             |                           |         |
|   |                                                                                                    |   |          |                            |             |                           |         |
|   |                                                                                                    |   |          |                            |             |                           |         |
| M | п                                                                                                    |   | 1.0      |                            | 400         |                           |         |
|   |                                                                                                    |   |          |                            | ADD         |                           |         |

Pastikan Order telah sesuai, apabila telah sesuai tekan SEND

#### Page 15 of 18

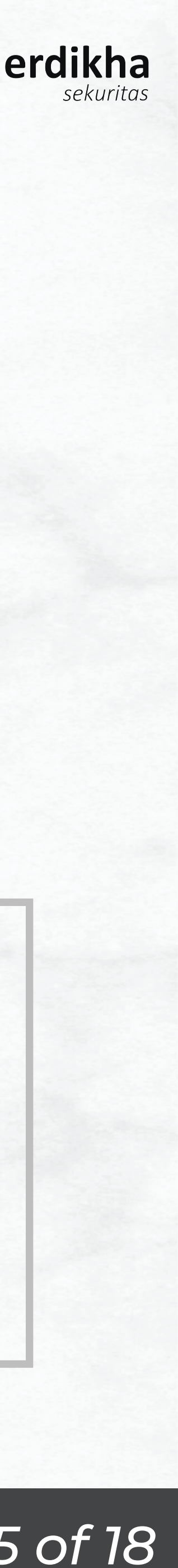

### One Cancel Other

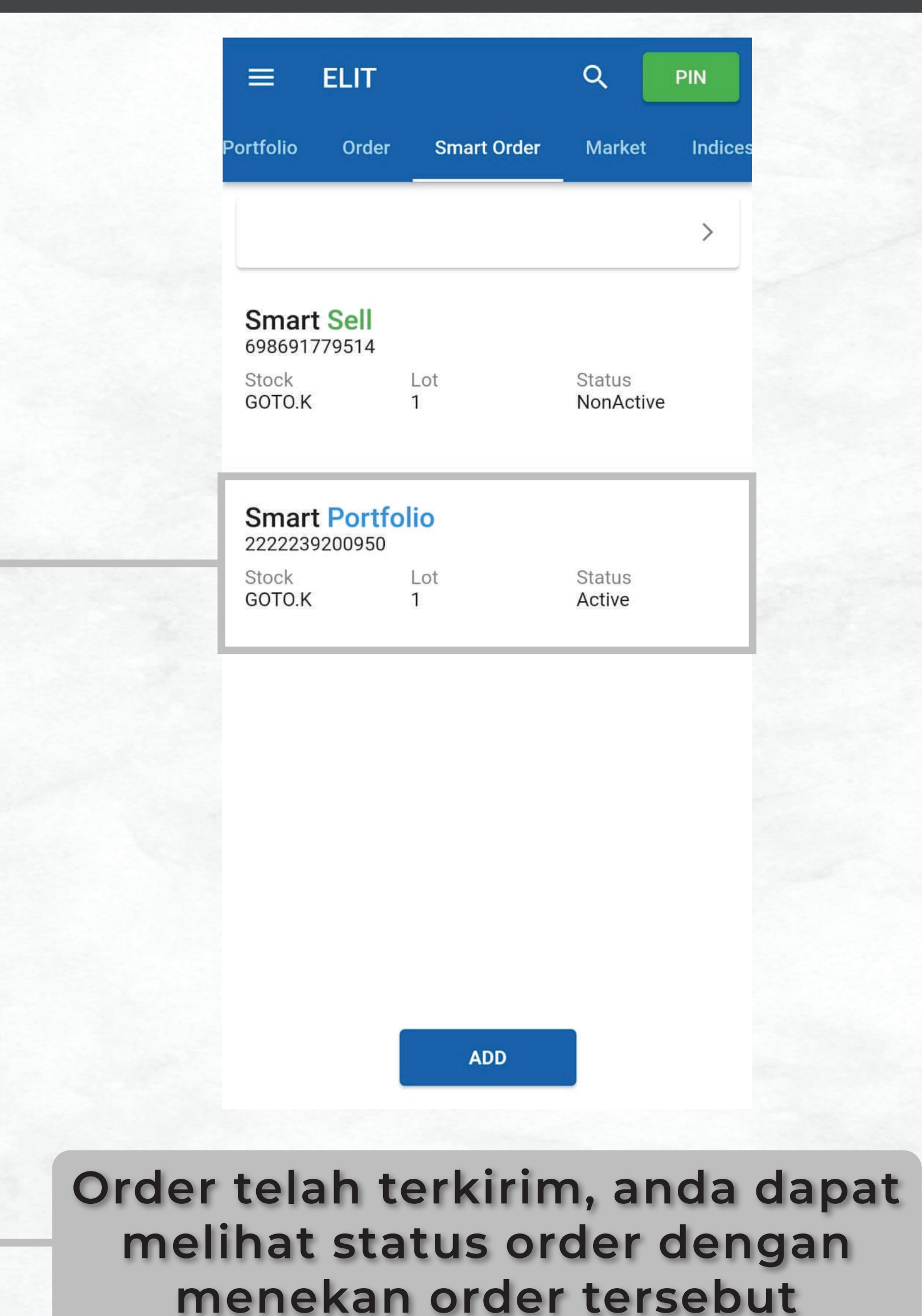

Manual Book ELIT Smart Order @Mobile Apps

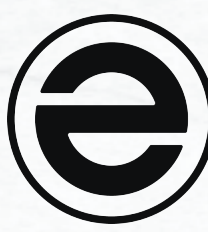

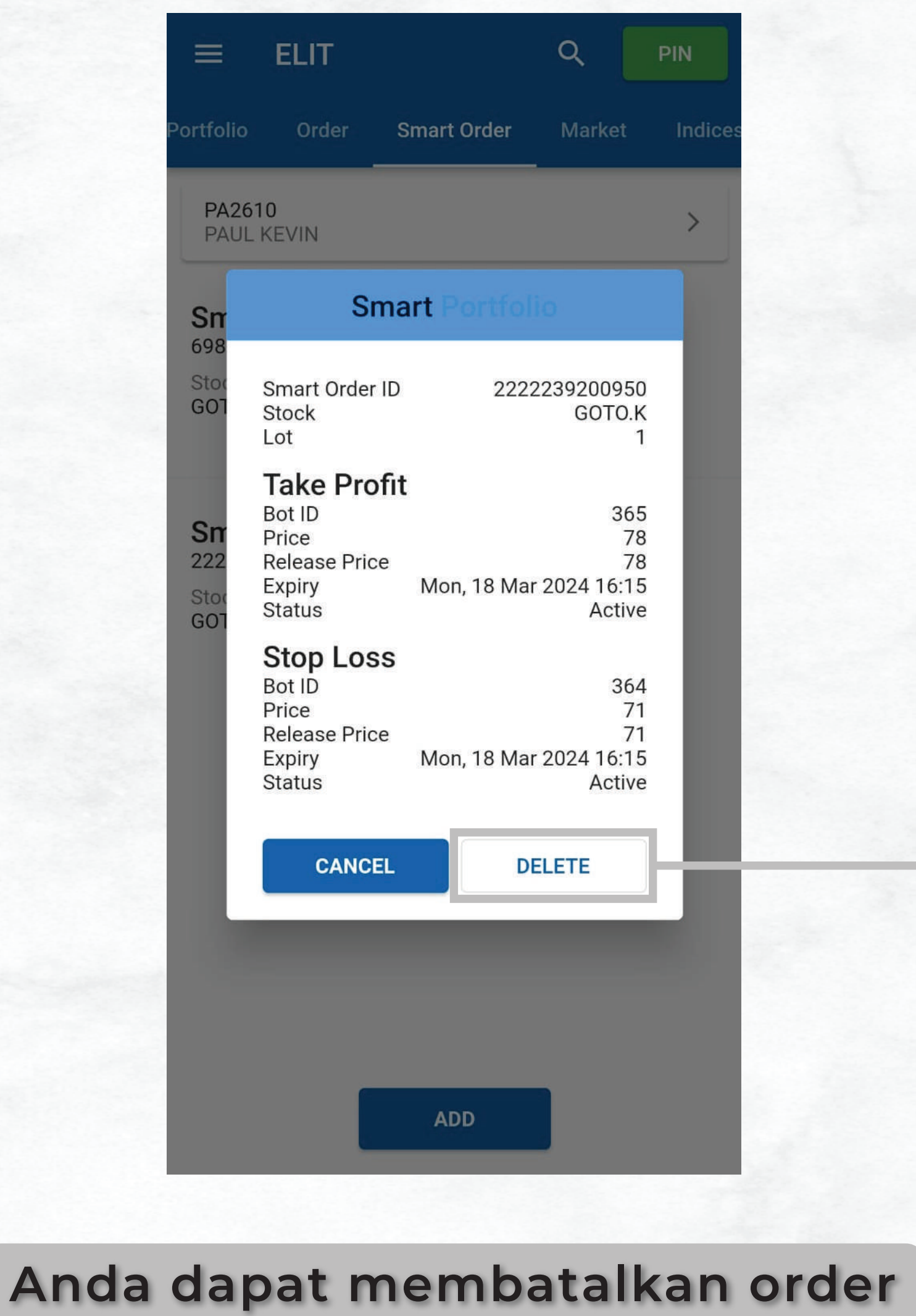

dengan menekan **DELETE** 

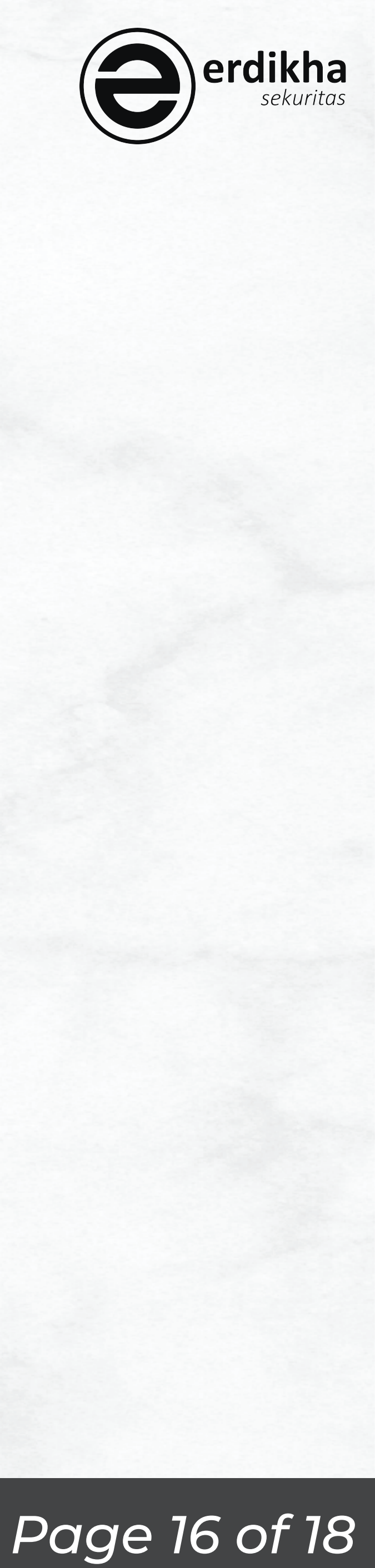

### Smart Sell Trailing

|     | ELIT  |                | ٩      | PIN     |          | ELII      | Q                      | PIN         | =               | Auto Orde           | r          |
|-----|-------|----------------|--------|---------|----------|-----------|------------------------|-------------|-----------------|---------------------|------------|
| lio | Order | Smart Order    | Market | Indices | Portfo   |           | Auto Order             | ndices Port | fo              | Creater Call Traili |            |
|     |       |                |        | >       | PA<br>PA | Mode      | Smart Buy              |             | PA<br>PA        | GOTO K - GoTo       | Goiek To . |
|     |       |                |        |         |          | Stock     | GOTO.K - GoTo Gojek To |             | Stock           | Multiple Voting     | Shares, I  |
|     |       |                |        |         |          | GTD       | Fri. 08 Mar 2024       | 6<br>S      | 54 GTD          | Wed, 20 Mar 203     | 24         |
|     |       |                |        |         |          | Lot       | 1                      |             | Smart           | Trailing Sell       |            |
|     |       |                |        |         |          | Amount    | ~7,000                 |             | Min F           | Price 0 %           | 0          |
|     |       |                |        |         |          | Smart Bu  | у                      | 1000        | Balanc<br>Ava F | e<br>Price          |            |
|     |       |                |        |         |          | Price     | 70                     |             | Traili          | ng Stop 1           |            |
|     |       |                |        |         |          | Release   | Price                  |             | Trailin         | g 1 Step            |            |
|     |       |                |        |         | . III.   | Stop Loss | OFF                    |             | Releas          | e                   |            |
|     |       |                |        |         |          | Take Prof | īt OFF                 |             | Price           | Price               |            |
|     |       |                |        |         |          | Tuke Fior |                        |             | Lot             | 0                   |            |
|     |       |                |        |         |          | CAN       | SUBMIT                 |             | 0               | 25% () 50% ()       | 75% ()     |
|     |       | ADD            |        |         |          |           | ADD                    |             |                 |                     | SUBMIT     |
|     |       |                |        |         |          |           |                        |             |                 |                     |            |
|     | Te    | kan <b>A</b> l | DD     |         |          | Uba       | ah Mode ke             |             |                 |                     |            |
|     |       |                |        |         | S        | mart      | Sell Traili            | ng          |                 |                     |            |

Manual Book ELIT Smart Order @Mobile Apps

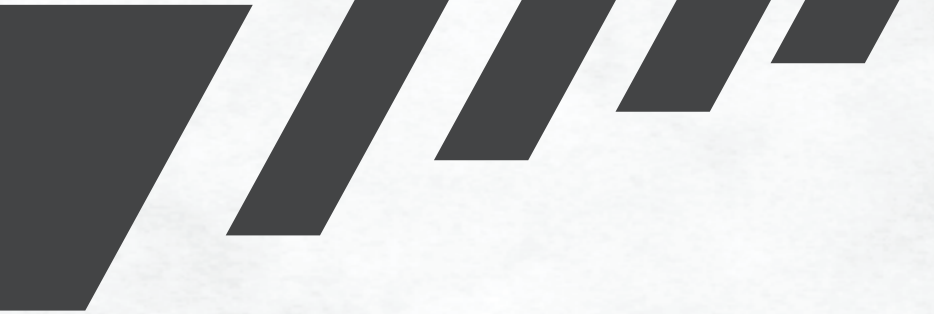

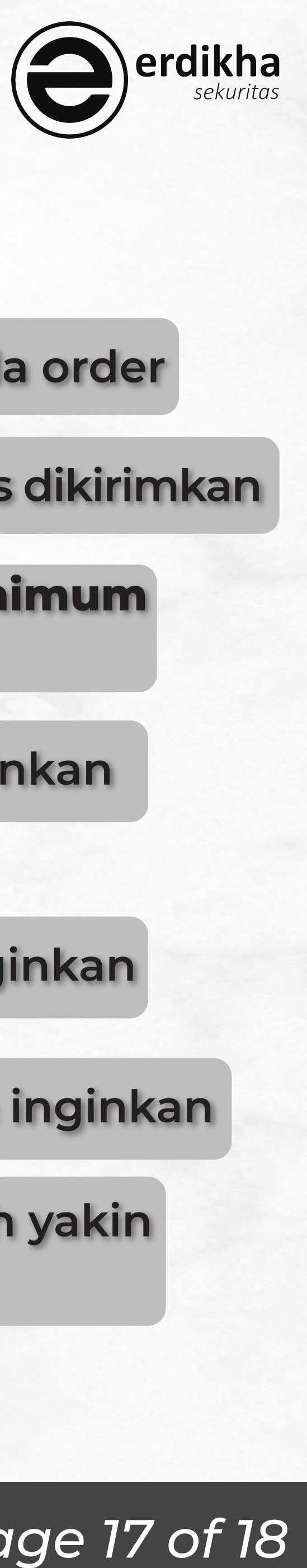

#### Pilih Kode Saham yang ingin anda order

Tentukan hingga kapan order terus dikirimkan

Masukkan Persentase Harga minimum yang anda inginkan

Pilih Jumlah Step yang anda inginkan

Pilih Release Price yang anda inginkan

Masukkan Jumlah Lot yang anda inginkan

Tekan Submit apabila anda sudah yakin dengan order yang anda buat

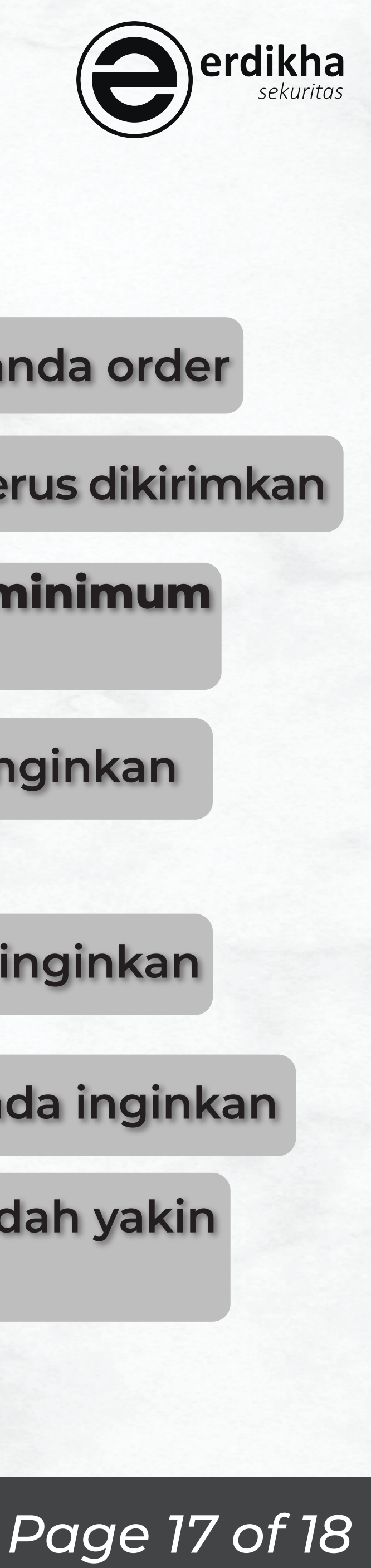

### Smart Sell Trailing

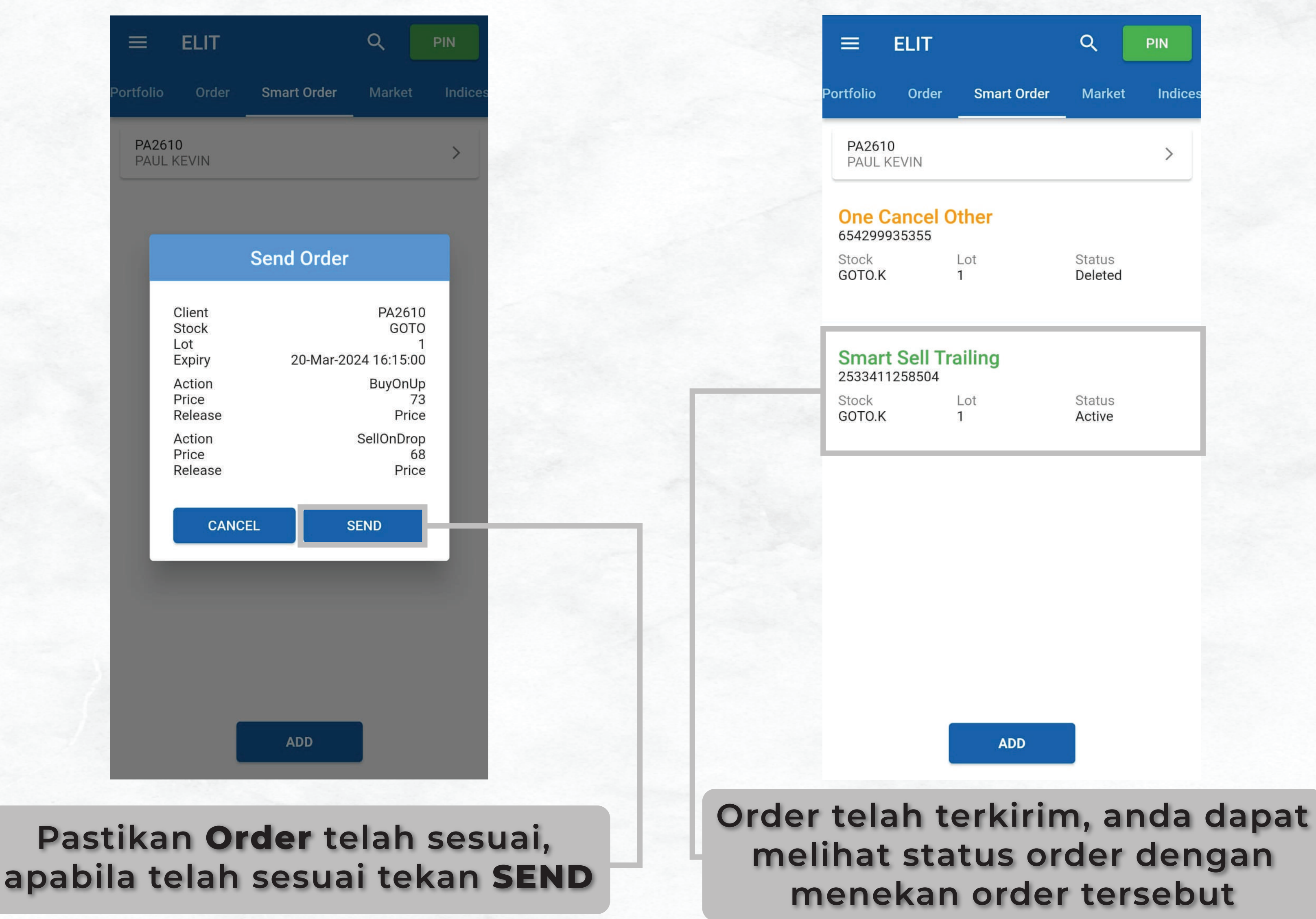

Manual Book ELIT Smart Order @Mobile Apps

| =                  | ELIT                                                                      |                                 | ٩                                               | PIN     |
|--------------------|---------------------------------------------------------------------------|---------------------------------|-------------------------------------------------|---------|
| Portfolio          | Order                                                                     | Smart Order                     | Market                                          | Indices |
| PA26<br>PAUL       | 510<br>_ KEVIN                                                            |                                 |                                                 | >       |
| <b>One</b> 65429   | Cancel Ot<br>9935355                                                      | her                             |                                                 |         |
| Stor<br>GOT        | Sma                                                                       | art Sell Trail                  | ing                                             |         |
| Sm                 | Smart Order<br>Stock<br>Lot                                               | ID 2533                         | 3411258504<br>GOTO.K<br>1                       |         |
| 253<br>Stoc<br>GOT | <b>Trailing S</b><br>Bot ID<br>Price<br>Release Price<br>Expiry<br>Status | Stop Sell<br>e S<br>Wed, 20 Mar | 370<br>0<br>Step Down 5<br>2024 16:15<br>Active |         |
|                    | CANCE                                                                     | L                               | ELETE                                           |         |
|                    |                                                                           |                                 |                                                 |         |
|                    |                                                                           |                                 |                                                 |         |
|                    |                                                                           |                                 |                                                 |         |
|                    |                                                                           |                                 |                                                 |         |
|                    |                                                                           | ADD                             |                                                 |         |

#### Anda dapat membatalkan order dengan menekan **DELETE**

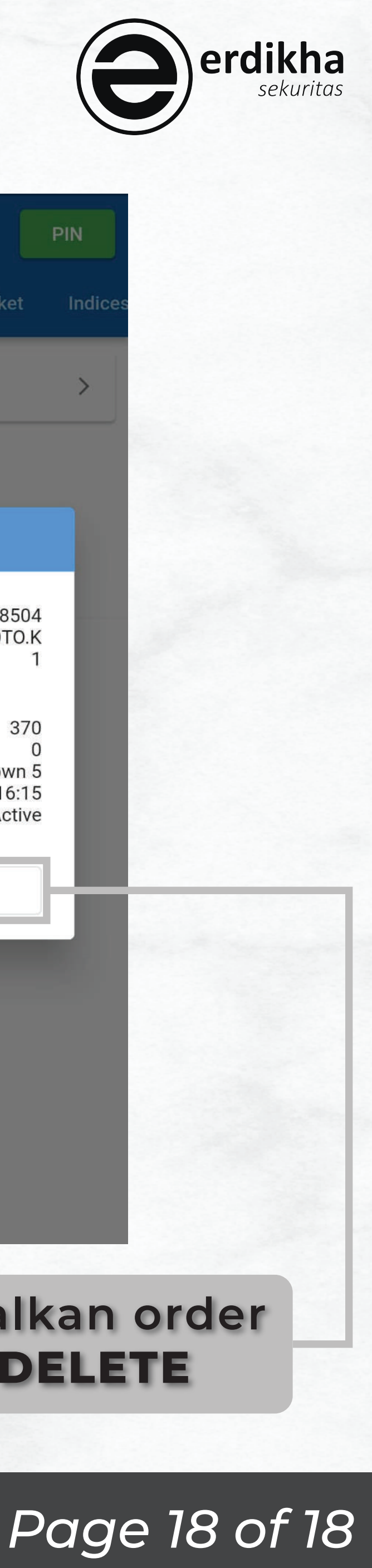